# How to update Funtime Scrapbooking

### Step 1: Go to Funtimescrapbooking update page

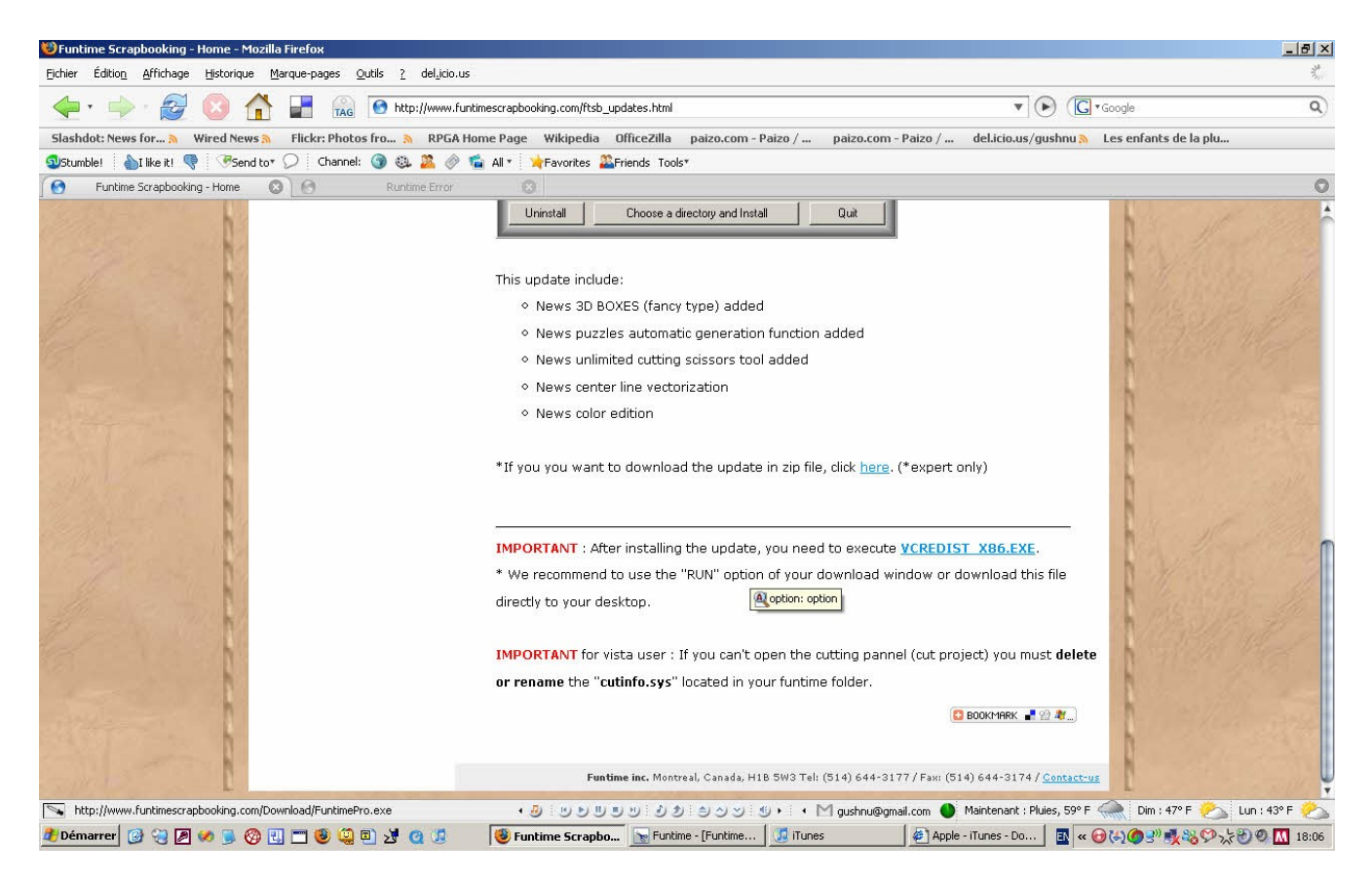

### Step 2: Click on the link "VSCREDIST X86.EXE"

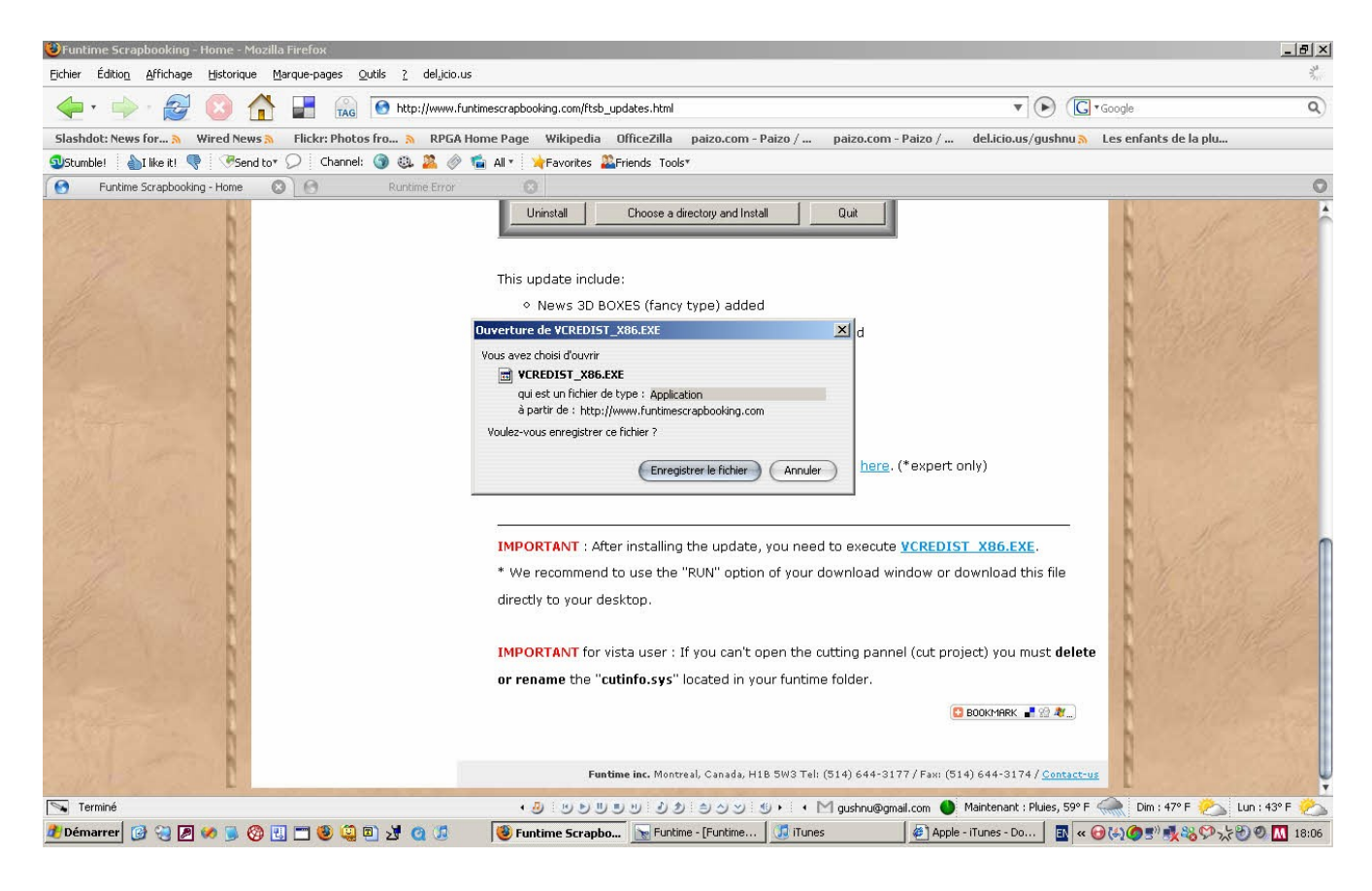

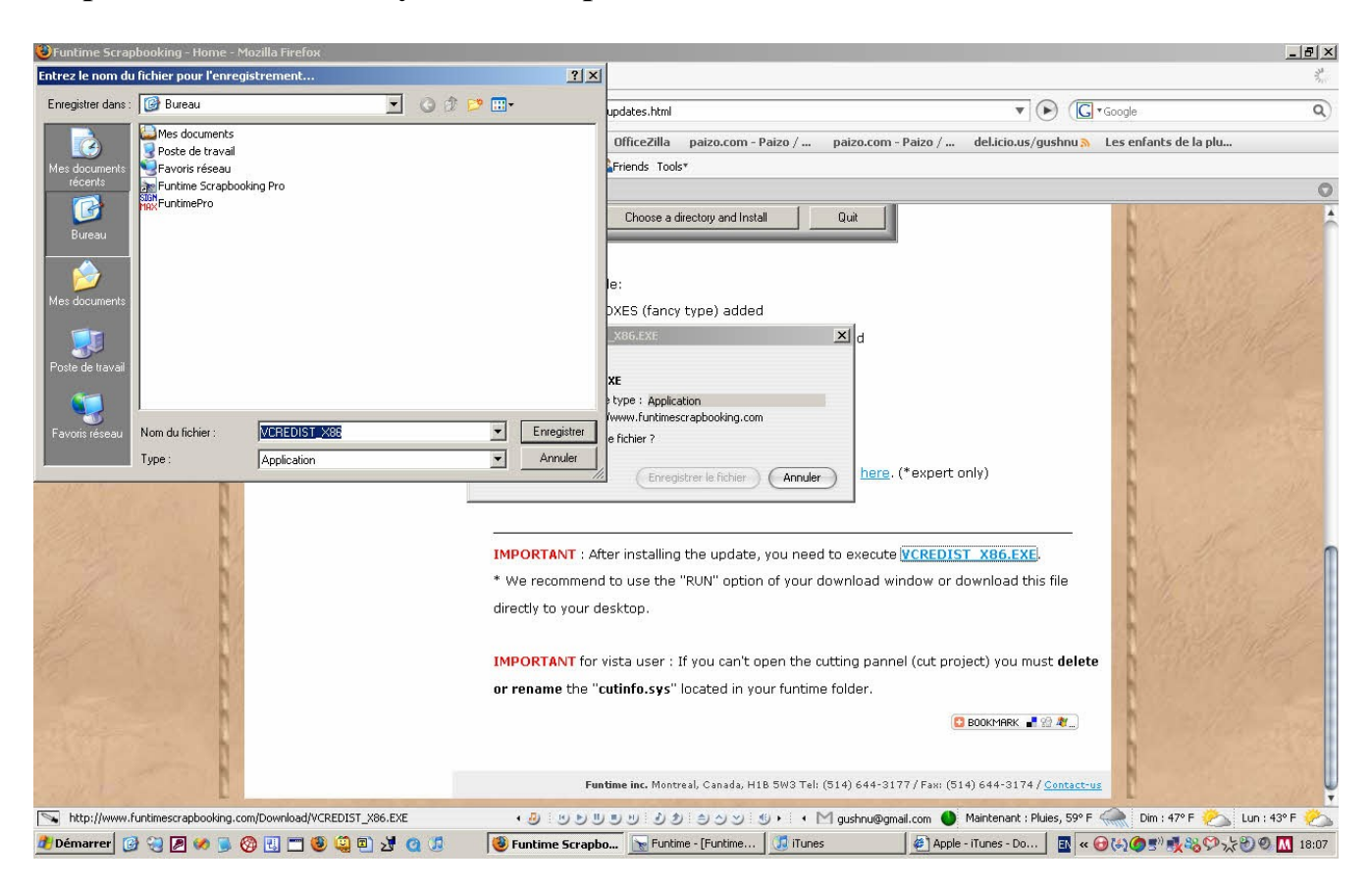

#### Step 3: Save the file on your desktop

## Step 4: Double click on VCREDIST\_X86.exe

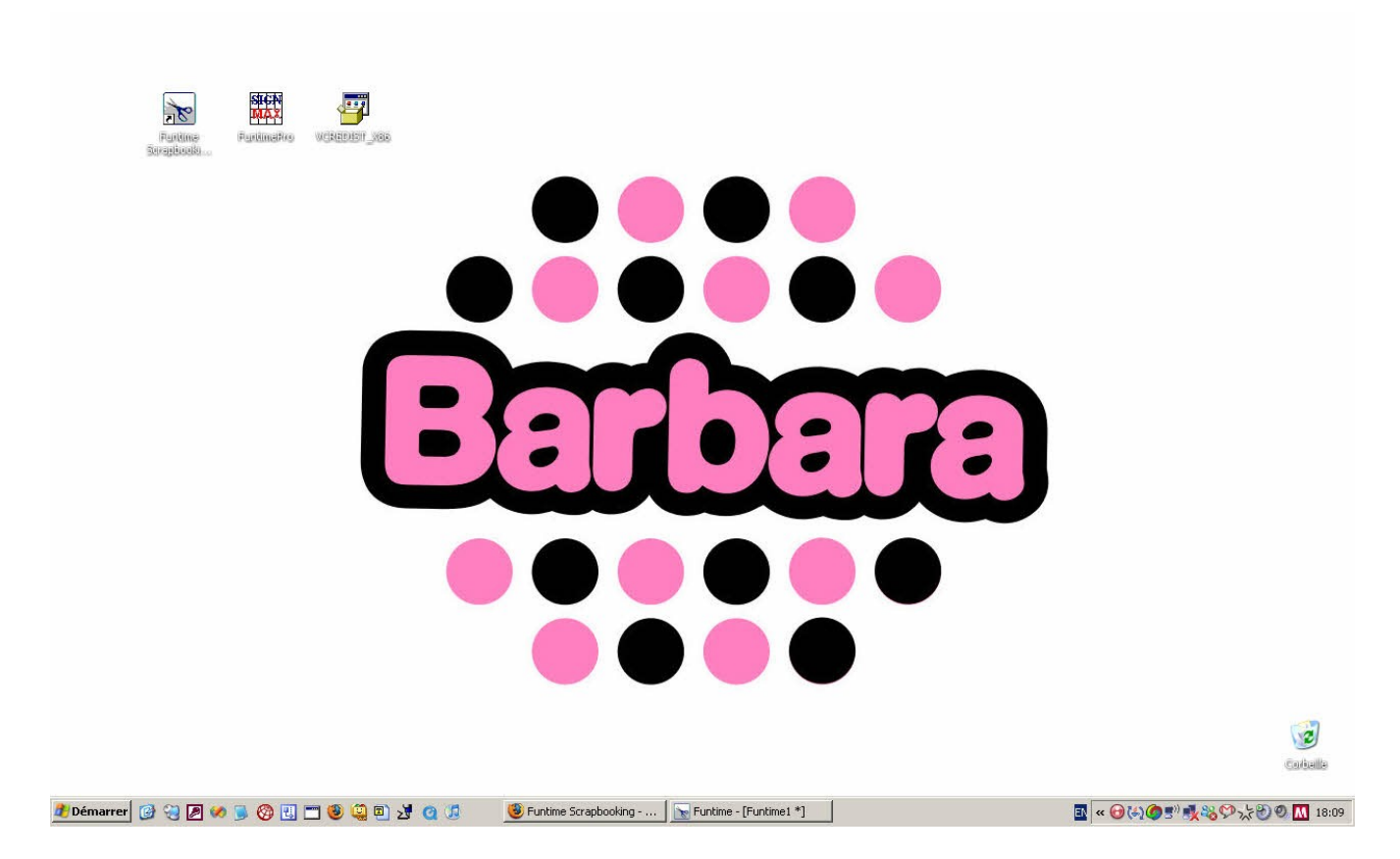

Write by: Lisa <u>funtimescrapbooking forum</u> admin